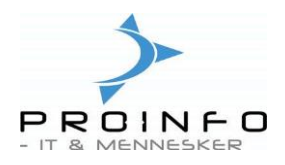

# Finanskladde

Finanskladden åbnes ved at klikke på menupunktet "Finanskladde" under fanen Dagligt.

| Dagligt<br>Økonomi                                                       | Dagligt                                                                                                    |
|--------------------------------------------------------------------------|----------------------------------------------------------------------------------------------------|
| Økonomi<br>Bank<br>Debitor<br>Kreditor<br>Lager<br>Basis<br>Vejledninger | Ordrekladde Ordrekladde Ordre Hurtig indtastning af salgsordre Produktionsliste Pakkeliste Kunde/Vare Pakkeliste Vare/Kunde Pakkeliste Vare/Kunde Pakkeliste Følgeseddel Omsætning Finanskladde Slet 0-linjer Opfriskning efter programændringer |
|                                                                          |                                                                                                    |

Her vises en oversigt over kladder i det aktuelle modul. Du kan vælge mellem at få vist åbne eller lukkede kladder - eller alle, som er både åbne og lukkede kladder. Standardværdien er åbne kladder.

| 📕 Kladde                                                                      |               |
|-------------------------------------------------------------------------------|---------------|
| Vis Åbne 💌                                                                    | Linjer        |
| Oversigt Generelt Opsætning Spærring Dimension Historik                       | Kontroller    |
|                                                                               | Bogfør 🕨      |
| Nadd     Nadderid     Detegrieise       Daglig     2     Daglig finanskladder | Godkendelse 🕨 |
|                                                                               | Udskriv 🕨     |
|                                                                               |               |

Når du opretter en ny kladde, får den tildelt et nummer, som vises i feltet "Kladdenummer". For alle efterfølgende finansposteringer, der oprettes i denne kladde, bliver dette nummer angivet. Du kan udskrive en liste over finansposteringer, der er oprettet til en bestemt kladde. Kladdenummereringen styres vha. en central nummerserie.

**NB**! Du skal oprette en ny kladde, hver gang du skal bogføre nye finansbilag.

Hvis du trykker Ctrl+N (opret ny) og derefter klikker på knækpilen, vises en liste over kladdetyper, som er oprettet under Kladdeopsætning. Hvis du har oprettet flere kladdetyper under Kladdeopsætning, skal du vælge den type der passer bedst.

Hvis du ikke har oprettet nogen speciel kladdetype, kan du ændre kladdetypen under Kladdetype. Når først du har valgt en kladdetype, skal du bruge Betegnelse til at angive en

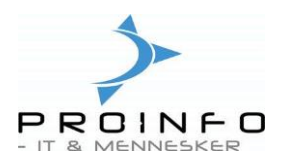

forklarende tekst, der beskriver kladdens anvendelse og indhold. Når kladden er bogført, markeres den som bogført og bliver gemt under Kladde.

#### Bemærk:

Inden du aktiverer kladden, skal du kontrollere kladden for at sikre, at den korrekte bilagsserie er valgt. Hvis der er valgt en modkonto, skal du undersøge, om det er den korrekte. Hvis du vil hindre registrering af en kladde, kan du spærre kladden, så andre brugere får besked om, at kladden er i brug. Husk at fjerne spærringen igen, inden du tester eller bogfører. Når først finansbilagene er indtastet, skal du klikke på Kontroller for at kontrollere kladden for eventuelle fejl, for at udskrive kladden og bogføre den. Når kladden er bogført, betragtes den som lukket. Det betyder, at du hverken kan tilføje bilag eller ændre eksisterende bilag. Men du kan altid kopiere bilagene til en ny kladde.

For at indtaste finansbilagene i kladden skal du klikke på funktionstasten Linier eller trykke på Alt+L

#### Kladdebilag/kassekladde

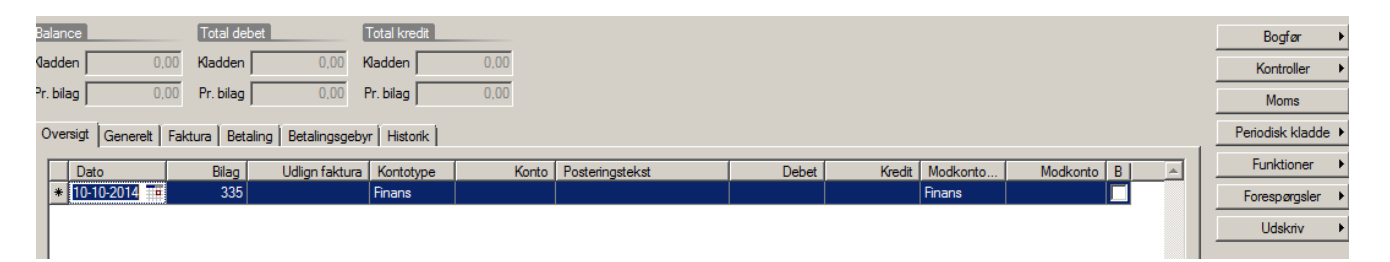

Denne kladde bruges til at indtaste og bogføre daglige posteringer. Finanskladden indeholder de funktioner, du har brug for, når du til dagligt registrerer posteringer. Du kan også bruge de specielt udformede kladder under hhv. Debitor/Kladder og Kreditor/Kladder.

Opret en ny linie i kladden med Ctrl+N eller "pil ned".

| 🔚 Kladdebilag - Kladde: daglig, kladdenummer: 909, Kladdetype: Daglig, Bogført: Nej |                                 | <u>_     ×</u>     |
|-------------------------------------------------------------------------------------|---------------------------------|--------------------|
| Balance Total debet Total kredit                                                    |                                 | Bogfør ▶           |
| Kladden 0,00 Kladden 0,00 Kladden 0,00                                              |                                 | Kontroller 🔸       |
| Pr. bilag 0,00 Pr. bilag 0,00 Pr. bilag 0,00                                        |                                 | Moms               |
| Oversigt Generelt Faktura Betaling Betalingsgebyr Historik                          |                                 | Periodisk kladde 🕨 |
| Dato Bilag Udiran faktura Kontotype Konto Posteringstekst D                         | ebet Kredit Modkonto Modkonto B | Funktioner         |
| * 10-10-2014 1 335 Finans                                                           | Finans                          | Forespørgsler 🔸    |
|                                                                                     |                                 | Udskriv 🕨          |
|                                                                                     |                                 |                    |
|                                                                                     |                                 |                    |
|                                                                                     |                                 |                    |
| 3                                                                                   | E I                             |                    |
| Valuta dkk 📭 Udligningstype Ingen 👻                                                 |                                 |                    |
| Momsgruppe R Kontonavn                                                              |                                 |                    |
| Varemomsgruppe Modkontonavn                                                         |                                 |                    |
| Momskode                                                                            |                                 |                    |
| Momsretning fra finanskonto 🔽                                                       |                                 |                    |
| Momsretning                                                                         |                                 |                    |
| Momsbeløb 0,00                                                                      |                                 |                    |
| Rettet momsbeløb 0,00                                                               |                                 |                    |
| Belab 0,00                                                                          |                                 |                    |
|                                                                                     |                                 |                    |
| Bogføringsdato                                                                      | dkk tst usr NUM Bager           | 10-10-2014 14:00 🗐 |

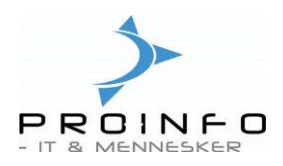

## Felter i Kassekladden

Her beskrives de vigtigste felter i kladden:

| Dato            | I dette felt vises transaktionens bogføringsdato, systemet<br>vil foreslå dagsdato, men du kan godt ændre datoen.<br>Bemærk: Der kan ikke anvendes forskellige datoer til det<br>samme bilag.                                                                                                    |
|-----------------|----------------------------------------------------------------------------------------------------|
| Bilag           | I dette felt vises transaktionens bilagsnummer.<br>Bilagsserier oprettes under Generel/Nummerserier.<br>Systemet vil foreslå fortløbende bilagsnumre, men du<br>kan godt ændre bilagsnumret hvis du ønsker det.                                                                                                    |
| Udlign faktura  | Ved indtastning af fakturanr. finder systemet selv<br>fakturaen der skal udlignes under debitor eller<br>kreditor.                                                                                                    |
| Kontotype       | Angiv kontotypen med koderne F (Finans), D (Debitor), K<br>(Kreditor), R (Regnskab eller B (Bank).<br>Klik på den kantede pil for at få vist en oversigt over<br>valgmulighederne.<br>Brug Finans, Debitor eller Kreditor, når posteringen skal<br>bogføres på en af disse konti.<br>Når du registrerer en kreditorbetaling og angiver Kreditor<br>i Kontotype, foretages bogføring i den aktuelle<br>kreditorkonto. Samtidig foretages bogføring automatisk i<br>kreditorsamlekontoen i Finans. Der er flere oplysninger<br>om opsætning under Kreditorkonteringsprofiler. Hvis du<br>lader feltet stå tomt, tolkes kontonummeret som<br>nummeret på en finanskonto. |
| Konto           | Angiv kontonummeret. Du kan enten indtaste nummeret<br>direkte, eller du kan klikke på den kantede pil for at få vist<br>en oversigt over finans-, debitor- eller kreditorkonti. Den<br>viste oversigt er afhængig af den værdi, der er angivet i<br>feltet Kontotype.                                                                                                    |
| Posteringstekst | Angiv tekst vedrørende posteringen. Posteringsteksten<br>kan højst være 30 tegn lang. Ved angivelse af en<br>modkonto benyttes samme tekst, hvis der ikke er angivet<br>en modkontotekst.                                                                                                    |
| Debet           | Her kan du angive debetbeløbet i den angivne valuta.<br>Hvis momskoden for ind- eller udgående moms er<br>angivet, skal du angive bruttobeløbet.                                                                                                    |
| Kredit          | Hvis du har angivet Kredit i DK-forslag under<br>Finanskontoplan for den aktuelle konto, vises markøren<br>automatisk i Kredit, og<br>dermed kan du angive kreditbeløbet i den korrekte<br>valuta. Hvis momskoden for ind- eller udgående moms er<br>angivet, skal du angive bruttobeløbet.                                                                                                    |

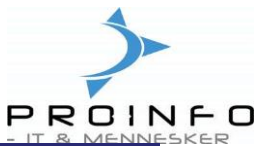

|                | - IT & MENNE                                                                                                    |
|----------------|----------------------------------------------------------------------------------------------------|
| Modkontotype   | Angiv kontotypen ved hjælpe af en af følgende koder:<br>F Finans<br>D Debitor<br>K Kreditor<br>B Bank                                                                                                    |
|                | Klik på den kantede pil for at få vist en oversigt over<br>mulighederne.<br>Vælg Finans, Debitor eller Kreditor afhængigt af, hvornår<br>posteringen skal bogføres på den relevante konto.<br>Angiv Bank, hvis postering skal foretages til en<br>bankkonto.<br>Bemærk:<br>Udfyld feltet som beskrevet i Kontotype. Hvis du lader<br>feltet stå tomt, tolkes kontonummeret som nummeret på<br>en finanskonto.                                                                                                    |
| Modkonto       | Angiv, om der automatisk skal foretages en<br>modpostering på modkontoen<br>Bemærk:<br>Du kan oprette en standard modkonto, som automatisk<br>vises i kladden, når kontoen benyttes.                                                                                                    |
| Valuta         | Ved postering i fremmed valuta skal du angive, hvilken<br>valuta der skal bruges.<br>Sådan vælges en fremmed valuta:<br>Placerer markøren i feltet Valuta.<br>Klik på den kantede pil for at få vist en oversigt over<br>eksisterende valutakoder og -navne.<br>Vælg den ønskede valuta.<br>Sådan vedligeholdes valutaer:<br>Klik på Gå til hovedtabel for at hoppe til Valuta. Herfra<br>kan du kan rette, tilføje og vedligeholde de forskellige<br>valutaer og valutakurser.<br>Angiv posteringsbeløbet i den aktuelle valuta. Balancen<br>viser beløbet i standardvalutaen. |
| Momsgruppe     | Her anføres en eventuel momsgruppe for posteringen.<br>Hvis du vil have vist en oversigt over eksisterende<br>Momsgrupper, skal du klikke på den kantede pil. Du kan<br>oprette og vedligeholde Momsgrupper ved at bruge Gå til<br>hovedtabel Ctrl+Alt+F4                                                                                                    |
| Varemomsgruppe | Varemomsgruppen kan angives for hver kladdelinje.<br>Værdien foreslås som standardindstilling ud fra<br>momsparametrene.                                                                                                    |
| Momskode       | Her kan du angive transaktionens momskode. Den skal<br>angives, hvis kontoen er en momskonto. f.eks. ifm.<br>indtastning af åbningstal.                                                                                                    |

## Vejledning til PRO2TAL Bager/Online

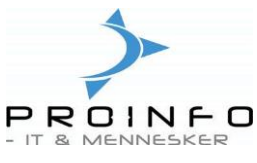

Når du har indtastet dine finansbilag kan du kontrollere kladden ved at klikke på funktionsknappen "Kontroller" eller ved at trykke Alt+N.

Er kladden ok, bogføres den ved at klikke på "Bogfør" eller trykke på Alt+B og vælge "Bogfør". Menupunktet "Bogføring og overførsel" benyttes, såfremt man har linier i kladden med fejl på, men hvor man gerne vil have bogført de rigtige linier alligevel.

### Funktionsknapper i Kladden

| Bogfør           | Bogfør – vælges når kladden er OK                                   |
|------------------|---------------------------------------------------------------------|
|                  | Bogfør og overfør – overfører evt. linier med fejl til en ny kladde |
| Kontroller       | Kontroller – kontrollerer hele kladden                              |
|                  | Kontroller bilag – kontrollerer det bilag som er markeret           |
| Bilag            | Anvendes kun ved bogførte kladder og viser hvordan bilaget er       |
|                  | blevet bogført.                                                     |
| Saldokontrol     | Inden udskrift og bogføring af kladden kan man afstemme sine        |
|                  | beholdninger ved at checke saldo før, bevægelser og saldo efter     |
|                  | evt. bogføring af kladden. Saldokontrollen indeholder også          |
|                  | effekten af posteringer fra andre kladder.                          |
| Betalingskontrol | Viser en oversigt over tilgodehavender og gæld, summeret efter      |
|                  | debitor og/eller kreditor og valuta. Brug knappen Valutafordeling   |
|                  | til at få vist, hvordan beløbene er fordelt på de forskellige       |
|                  | valutaer.                                                           |
| Moms             | Viser en oversigt over hvor meget moms den pagældende linie         |
|                  | vil medføre.                                                        |
| Periodisk kladde | Formalet med periodiske kladder er, at gøre det muligt at           |
|                  | gemme en række posteringslinier, hvorefter de senere kan            |
|                  | genbruges. Dette kunne f.eks. være en fordel ved manuel             |
|                  | indtastning at lønposteringer eller lignende, hvor der er tale om   |
|                  | ensartede posteringer med nøj gentagelsestrekvens.                  |
|                  | Posteringslinierne kan enten kopieres ind igen eller flyttes fra    |
| Funktionar       | den periodiske kladde                                               |
| Funktioner       | Her kan der bl.a. oprettes kladdetekster, slettes linier og         |
|                  | bogiøne posteringer kan nentes ind igen og bogiøres med             |
|                  | til endeling of negtoringer og memo i en krediterfekture somt       |
|                  | muliabed for at udvælae mellemkenteringer til accent eller          |
|                  |                                                                     |
|                  | Europhian til åbennost redigering/udligning findes også ber         |
| Ildekriv         | Lidekrift of kladdon – Lidekriver finanskladdon med kladdelinier    |
| OUSKIW           | Balance - Udskriver en liste over kontobevædelser på den            |
|                  | aktuelle journal                                                    |
|                  | Kasserapport - Udskriver en rapport over kassebeholdning og         |
|                  | bankkonti til posteringer                                           |
|                  |                                                                     |

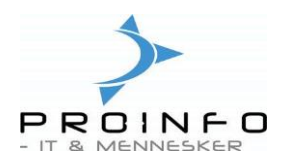

### Huske liste til Finanskladder

Vælg menupunktet Finanskladde under Fanen Daglig

| Opret ny kassekladde     | Tryk Ctrl+N                                                    |
|--------------------------|----------------------------------------------------------------|
|                          | Vælg den kladde type du ønsker at arbejde med                  |
|                          | Du kan få en liste med valgmulighederne ved at klikke på       |
|                          | (billede af pil)                                               |
| Indtaste linier          | Tryk på funktions tasten Linier eller på Alt+L                 |
| Opret ny linie i kladden | Tryk Ctrl+N eller "pil ned"                                    |
| Kontroller kladden       | Tryk på Kontroller eller på Alt+N og vælg Kontroller           |
| Udskriv kladden          | Tryk på Udskriv                                                |
|                          | (er ikke nødvendig, da kladden ikke slettes efter bogføringen) |
| Bogfør kladden           | Tryk på Bogfør eller Alt+B og vælg Bogfør                      |
| -                        | Kladden er nu bogført og kan forlades med Esc                  |